**Orchestrating** a brighter world

# The SL2100 Quick Install Guide: Auto Attendant

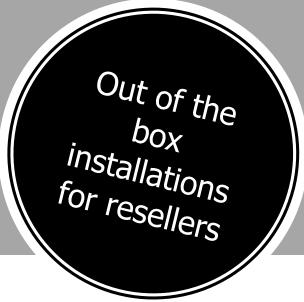

NEC

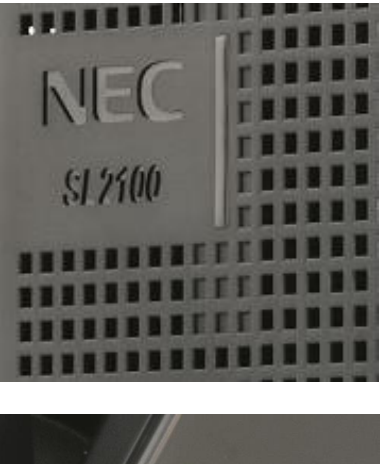

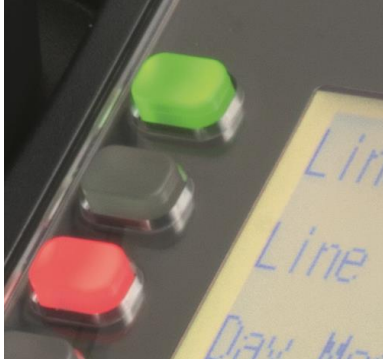

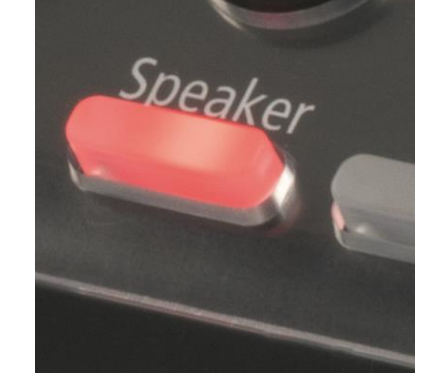

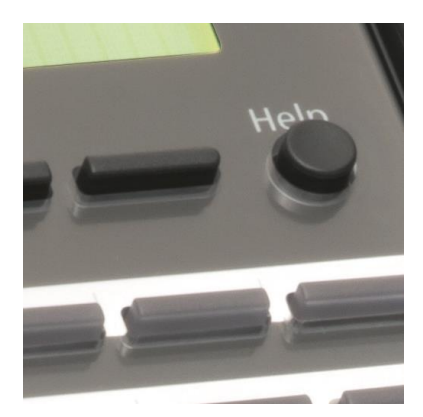

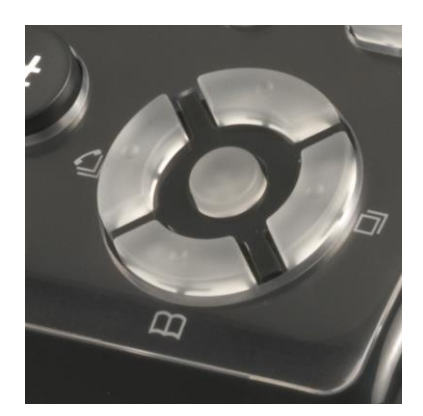

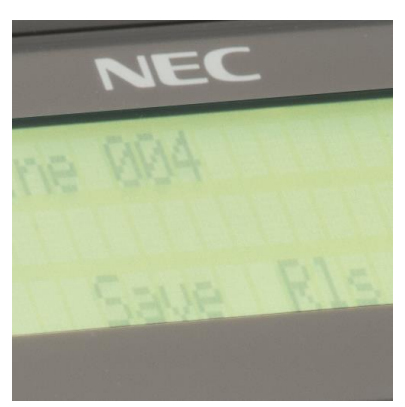

www.nec-enterprise.com

This guide explains the installation, configuration and operation of Automated Attendant for the SL2100 Telephone System.

Further information is available on BusinessNet.

Please keep all information supplied for future reference.

### Regulatory Notice.

Refer to the Declaration of Conformity shown in the SL2100 Hardware Manual Warning: This is a class A product. In a domestic environment this product may cause radio interference in which case the user may be required to take adequate measures.

#### Contents

| <b>4</b><br>4<br>5 |
|--------------------|
| 4<br>5             |
| 5                  |
| ~                  |
| 0                  |
| 6                  |
| 6                  |
| 7                  |
| 8                  |
| 8                  |
| 9                  |
| 0                  |
|                    |

# <u>1 – What is an Auto Attendant?</u>

The SL2100 has a built in Automated Attendant. This feature allows you to record messages with dialling options that can be played to customers.

An example of the Auto Attendant function could be;

- Press 1 for Sales
- Press 2 for Accounts
- Press 3 for Service
- Hold to speak to the Operator

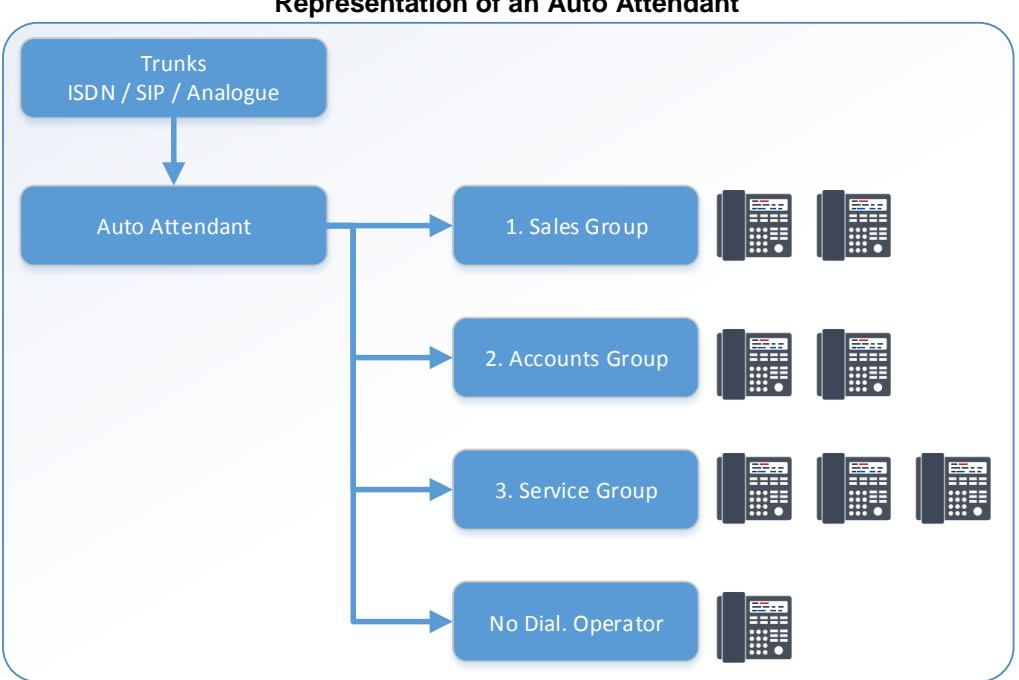

## **Representation of an Auto Attendant**

### **Auto Attendant Features**

- There are 100 messages available, the maximum number of individual Auto Attendants or Auto • Attendant levels is 100.
- It is possible to tier Auto Attendant messages, so if the caller selects an option, it can move to another • message and give further options.
- The greeting can be recorded through the telephone handset by the user, or imported from a .wav file using the Web Interface.
- The SL2100 supports up to 4 Channels of VRS functionality. Adding the EXIFB card will increase this to • 16 Channels.
- Additional flexibility can be added by combining the Auto Attendant with Virtual Loopbacks. See • separate Virtual Loopback guide for details.

## 2 - Route a trunk call to the Auto Attendant

First it is necessary to route a trunk call to the Auto Attendant feature. The steps are different for Analogue and Digital (ISDN or SIP) Trunks.

## Analogue Trunks

To configure Analogue Trunks to route to the Auto Attendant it is necessary to change the 'routing' type. This is done in Quick Install >Auto Attendant >Analogue Trunk properties.

Set the Trunk routing type as 'VRS' for each trunk that needs to go to the Auto Attendant.

| 📲 । 🛃 🚢 🏎 🤚 🛧 🎟 🛷 🧰 =                                             |                                                   | Easy edit               |               |                          |                              | Untitled [                 | SL2100 EMEA V                  | L.0] - PCPro               |                   |                            |                   | _ = %                      |
|-------------------------------------------------------------------|---------------------------------------------------|-------------------------|---------------|--------------------------|------------------------------|----------------------------|--------------------------------|----------------------------|-------------------|----------------------------|-------------------|----------------------------|
| File Home View Reports Filter                                     | options Tools Grid                                | tyle Actions            |               |                          |                              |                            |                                |                            |                   |                            |                   | 🛆 🤨 About                  |
| Apply Copy Paste Fill Default by Main Edit Adv                    | Column Filter<br>thooser bar<br>anced view Groupi | mtract<br>all<br>Compan | ion columns   | Save<br>state<br>Page vi | Installed<br>equipment<br>ew | Page<br>help<br>Easy edit  | 1 Å<br>5 ⊽<br>2 ₹<br>page help |                            |                   |                            |                   |                            |
| EasyEdit # ×                                                      |                                                   |                         |               |                          |                              |                            |                                |                            |                   |                            |                   | <b>^</b>                   |
| Search                                                            | Trunk Trunk Na                                    | me Outgoing Cal         | s Trunk Group | Priority                 | Mode 1                       | Mode 2                     | Mode 3                         | Mode 4                     | Mode 5            | Mode 6                     | Mode 7            | Mode 8                     |
| <b>^</b>                                                          | 001 Line 001<br>002 Line 002<br>003 Line 003      | বিব                     | 1<br>1<br>1   | 1<br>2<br>3              | VRS<br>VRS<br>VRS            | VRS<br>VRS<br>VRS          | VRS<br>VRS<br>VRS              | VRS<br>VRS<br>VRS          | VRS<br>VRS<br>VRS | VRS<br>VRS<br>VRS          | VRS<br>VRS<br>VRS | VRS<br>VRS ≡<br>VRS        |
|                                                                   | 004 Line 004<br>005 Line 005                      | א<br>ד<br>ד             | 1             | 4<br>5<br>6              | Normal                       | Normal                     | Nomal                          | Nomal                      | Nomal             | Nomal                      | Normal            | Nomal                      |
| Programming Level                                                 | 007 Line 007<br>008 Line 008                      | <u>र</u><br>र           | 1             | 7 8                      | Normal                       | Normal                     | Normal                         | Normal<br>Normal           | Normal            | Normal                     | Normal            | Normal<br>Normal           |
| Analogue Trunk Target 2                                           | 009 Line 009<br>010 Line 010<br>011 Line 011      | V<br>V<br>V             | 1<br>1        | 9<br>10<br>11            | Normal<br>Normal<br>Normal   | Normal<br>Normal<br>Normal | Normal<br>Normal<br>Normal     | Normal<br>Normal<br>Normal | Normal<br>Normal  | Normal<br>Normal<br>Normal | Normal<br>Normal  | Normal<br>Normal<br>Normal |
| Analogue Trunk Features     Analogue 102 Routing     Finisher     | 012 Line 012<br>013 Line 013<br>014 Line 014      | হ                       | 1             | 12<br>13                 | Normal<br>Normal             | Normal                     | Normal<br>Normal               | Normal<br>Normal           | Normal<br>Normal  | Normal<br>Normal           | Normal            | Normal<br>Normal           |
|                                                                   | 014 Line 014<br>015 Line 015<br>016 Line 016      | হ<br>হ                  | 1             | 15                       | Normal                       | Normal<br>Normal           | Nomal                          | Normal<br>Normal           | Normal<br>Normal  | Normal<br>Normal           | Normal<br>Normal  | Nomal                      |
| Auto Attendant                                                    | 017 Line 017<br>018 Line 018                      | হ                       | 1             | 17<br>18                 | Normal<br>Normal             | Normal                     | Normal<br>Normal               | Normal<br>Normal           | Nomal             | Nomal                      | Normal            | Normal                     |
| Analogue Trunk Message Assignment     AA Single digit options     | 019 Line 019<br>020 Line 020<br>021 Line 021      | <u>२</u><br>२           | 1             | 19<br>20<br>21           | Normal<br>Normal             | Normal<br>Normal           | Normal<br>Normal               | Normal<br>Normal           | Normal<br>Normal  | Normal<br>Normal           | Normal<br>Normal  | Normal<br>Normal           |
| AA DIMF Options     Auto Attendant Overflow Options     AA Timers | 022 Line 022<br>023 Line 023                      | ম<br>ম<br>ম             | 1             | 22 23                    | Nomal                        | Normal                     | Nomal                          | Normal                     | Normal            | Normal                     | Normal            | Normal                     |
| Expand All Collapse All                                           | 024 Line 024<br>025 Line 025                      | হ                       | 1             | 24<br>25                 | Normal<br>Normal             | Normal                     | Normal                         | Normal<br>Normal           | Normal            | Normal                     | Normal            | Normal                     |
| 🕆 EasyEdit 😚 System Data 📄 Properties                             | 026 Line 026<br>027 Line 027                      | V<br>V                  | 1             | 20                       | Normal                       | Normal                     | Normal                         | Normal                     | Normal            | Normal                     | Normal            | Normal                     |
| Done                                                              |                                                   |                         |               |                          | L                            | Jser: tech (IN)            | Site:                          |                            | \$-<br>20         | File Ver: SL21             | 00 EMEA V1.0      | Chassis Ver: 📮 🔐           |

The VRS message number (1~100) that will be played is defined in Quick Install >Auto Attendant >Analogue Trunk Message Assignment. By default message 1 is used. A message number is assigned for each night mode 1~8.

| │ <mark>●</mark>   🛃 🏝 ▶⊐ 🤚 🎓 😎 🥔 🗂 =<br>│ — File Home View Reports Filter of                                                                                                    | ptions Tools                                                       | Easy<br>Grid style                                                                                                    | / edit<br>Actions                                                                                                    |                    |                               | Untitled [SL2                  | 2100 EMEA V1.0] - PCPro | <u>۔</u><br>۵                          | 🗆 🔀    |   |
|----------------------------------------------------------------------------------------------------|--------------------------------------------------------------------|----------------------------------------------------------------------------------------------------|----------------------------------------------------------------------------------------------------|--------------------|-------------------------------|--------------------------------|-------------------------|----------------------------------------|--------|---|
| Apply Copy Paste Fill Default Group C<br>Main Edit Advice                                                                                                    | column Filter E<br>hooser bar                                      | Ubed: 1 Ime: 00X<br>Type: Dispe: 053<br>Type: 05<br>Type: 05                                                                                                    | Companion colu                                                                                                    | Save<br>state      | efault Installed<br>equipment | Page<br>help<br>Easy edit page | e help                  |                                        |        |   |
| FasyEdit # X                                                                                                    | · · · · ·                                                          |                                                                                                    |                                                                                                    |                    |                               |                                |                         |                                        | _      | 7 |
| Search                                                                                                    | Trunk                                                              | Night Mode                                                                                                    | Talkie Type                                                                                                    | Additional<br>Data |                               |                                |                         |                                        |        | 1 |
| Programming Level  Programming Level  Analogue Turk Target 2  Analogue Turk No Answer Timer Analogue Turk No Answer Timer Analogue Turk Features SIP Turks DI Night Service Setup Cueue Messages Atto Attendant An Single dgit options At A Time Soutions At A Time Soutions At A Time Soutions At The Soutions At The Soutions At At At At At At At At At At At At At A | 001<br>001<br>001<br>001<br>001<br>001<br>001<br>002<br>002<br>002 | Mode 1<br>Mode 2<br>Mode 3<br>Mode 4<br>Mode 5<br>Mode 6<br>Mode 7<br>Mode 7<br>Mode 7<br>Mode 1<br>Mode 2<br>Mode 2<br>Mode 4<br>Mode 3<br>Mode 4<br>Mode 6<br>Mode 7<br>Mode 8<br>Mode 1<br>Mode 3<br>Mode 3<br>Mode 3<br>Mode 3<br>Mode 3<br>Mode 3<br>Mode 3<br>Mode 3<br>Mode 3<br>Mode 3<br>Mode 4<br>Mode 5<br>Mode 6<br>Mode 6<br>MODE 6<br>MODE 6<br>MODE 6<br>MO | VTS Message<br>VTS Message<br>VTS Message |                    |                               |                                |                         |                                        |        |   |
|                                                                                                    | 004                                                                | Mode 1<br>Mode 2                                                                                                    | VRS Message                                                                                                    | 1                  |                               |                                |                         |                                        |        |   |
| EasyEdit 💙 System Data 🗈 Properties                                                                                                    | 004                                                                | Mode 3                                                                                                    | VRS Message                                                                                                    | 1                  |                               |                                |                         |                                        | *      | 1 |
| Done                                                                                                    |                                                                    |                                                                                                    |                                                                                                    |                    | 1                             | User: tech (IN)                | Site:                   | 😤 File Ver: SL2100 EMEA V1.0 Chassis V | en 👂 🕫 |   |

#### **Digital Trunks**

Digital Trunks are normally routed by the DDI Routing table. In this case it is necessary to select the individual DDI and direct it toward the Auto Attendant.

Configuration is completed in Quick Install >DDI >DDI Routing.

Calls are routed in Target 2 or Target 3 to 5xx. Where xx represents the Auto Attendant message number 01~99.

Note - VRS message 100 is not available for DDI routing.

| 📲 । 🛃 🚨 📭 🦆 🛉 💷 🛷 🗐 र                 | Easy edit                      |                            |                     | Untitled [SL2100 EMEA   | V1.0] - PCPro |                            | _ 0 %            |
|---------------------------------------|--------------------------------|----------------------------|---------------------|-------------------------|---------------|----------------------------|------------------|
| File Home View Reports Filter o       | options Tools Grid style Activ | ons                        |                     |                         |               |                            | 🛆 🛷 About        |
| Apply Copy Paste Fill Default Group C | Column Filter bar all all      | lsed ^<br>ype <del>v</del> | Save<br>state       | Page<br>help            | *             |                            |                  |
| Main Edit Adva                        | anced view Grouping Cor        | mpanion columns            | Page view           | Easy edit page help     |               |                            |                  |
| EasyEdit 4 ×                          | DDI Translation Table Received |                            |                     |                         |               |                            | ×                |
| Search                                | Entry Number                   | DDI Name                   | larget 1 Iransfer ( | Operation Mode Target 2 | Target 3      | Fall over IRG              |                  |
|                                       |                                |                            |                     |                         |               | (all)                      |                  |
| <u>^</u>                              | 0001 643100                    | Main Number                | No Transf           | er 501                  | 0             | 7                          |                  |
|                                       | 0002 643101                    | Sales Line                 | No Transf           | er 502                  | 0             | <b>v</b>                   |                  |
|                                       | 0003 643102                    | Accounts                   | 202 Busy/No /       | Answer 501              | 0             | <b>V</b>                   |                  |
| -                                     | 0004 643103                    | DDI 643103                 | 203 No Transf       | er U                    | 0             | <b>V</b>                   |                  |
|                                       | 0005 643104                    | DDI 643104                 | 204 No Transf       | er O                    | 0             | <b>v</b>                   |                  |
| Programming Level                     | 0006 643105                    | DDI 643105                 | 205 No Transf       | er O                    | 0             | <b>v</b>                   |                  |
|                                       | 0007 643106                    | DDI 643106                 | 206 No Transf       | er O                    | 0             | <b>v</b>                   |                  |
|                                       | 0008 643107                    | DDI 643107                 | 207 No Transf       | er O                    | 0             | <b>√</b>                   |                  |
| - E Cards                             | 0009 643108                    | DDI 643108                 | 208 No Transf       | er O                    | 0             | V                          |                  |
|                                       | 0010 643109                    | DDI 643109                 | 209 No Transf       | er O                    | 0             | <b>v</b>                   |                  |
| + Extensions                          | 0011 643110                    | DDI 643110                 | 210 No Transf       | er O                    | 0             | <b>v</b>                   |                  |
| - H Analogue Trunks                   | 0012 643111                    | DDI 643111                 | 211 No Transf       | er O                    | 0             | <b>v</b>                   |                  |
|                                       | 0013 643112                    | DDI 643112                 | 212 No Transf       | er O                    | 0             | <b>v</b>                   |                  |
|                                       | 0014 643113                    | DDI 643113                 | 213 No Transf       | er O                    | 0             | <b>v</b>                   |                  |
| DDI Parting                           | 0015 643114                    | DDI 643114                 | 214 No Transf       | er O                    | 0             | <b>v</b>                   |                  |
| Dorridding.                           | 0016 643115                    | DDI 643115                 | 215 No Transf       | er O                    | 0             | <b>v</b>                   |                  |
| DDI No Answer Timers.                 | 0017 643116                    | DDI 643116                 | 216 No Transf       | er O                    | 0             | 7                          |                  |
| Extension CLIP ISDN                   | 0018 643117                    | DDI 643117                 | 217 No Transf       | er O                    | 0             | <b>v</b>                   |                  |
| ···· ··· Night Service Setup          | 0019 643118                    | DDI 643118                 | 218 No Transf       | er O                    | 0             | 7                          |                  |
| - 🕀 Queue Messages                    | 0020 643119                    | DDI 643119                 | 219 No Transf       | er O                    | 0             | <b>V</b>                   |                  |
| Auto Attendant                        | 0021 643120                    | DDI 643120                 | 220 No Transf       | er O                    | 0             | <b>v</b>                   |                  |
| Analogue Trunk properties             | 0022 643121                    | DDI 643121                 | 221 No Transf       | er O                    | 0             | 7                          |                  |
| Evend All College All                 | 0023 643122                    | DDI 643122                 | 222 No Transf       | er O                    | 0             | <b>V</b>                   |                  |
| Expand All Collapse All               | 0024 643123                    | DDI 643123                 | 223 No Transf       | er O                    | 0             | <b>v</b>                   |                  |
| A FaryEdit Surtam Data E Properties   | 0025 643124                    | DDI 643124                 | 224 No Transf       | er O                    | 0             | 7                          |                  |
| System Data Properties                | 0026 643125                    | DDI 643125                 | 225 No Transf       | er O                    | 0             | 2                          | *                |
| Done                                  |                                |                            | 1                   | Jser: tech (IN) Site:   |               | File Ver: SL2100 EMEA V1.0 | Chassis Ver: 📮 🔡 |

In the example above;

DDI 643100 - Goes to Auto Attendant message 001

DDI 643101 – Goes to Auto Attendant message 002

DDI 643102 - Goes to Extension 202, then on busy/no answer condition to Auto Attendant message 001

# 3 – Auto Attendant Configuration

Use Quick Install >Auto Attendant >AA Single digit options to configure the options for each Auto Attendant VRS message 1~100.

|       | Attendant<br>Message | Received Digit | Next Attendant<br>Message | Destination<br>Number |
|-------|----------------------|----------------|---------------------------|-----------------------|
| 🖃 Atl | tendant Messa        | ige: 001       |                           |                       |
|       | 001                  | 1              | 0                         | 200                   |
|       | 001                  | 2              | 0                         | 600                   |
|       | 001                  | 3              | 3                         |                       |
|       | 001                  | 4              | 1                         |                       |
|       | 001                  | 5              | 1                         |                       |
|       | 001                  | 6              | 1                         |                       |
|       | 001                  | 7              | 1                         |                       |
|       | 001                  | 8              | 1                         |                       |
|       | 001                  | 9              | 1                         |                       |
|       | 001                  | 0              | 1                         |                       |
|       | 001                  | -              | 1                         |                       |
|       | 001                  | #              | 1                         |                       |

This page has two columns. Only one function can be defined:

*Next Attendant Message* – Transfer the caller to another Auto Attendant VRS message 1~100. Use this option to create multi-layer greetings.

or

**Destination Number** – Transfer the caller to an internal number. This can be an Extension, Virtual Extension, Department Group or Virtual Loopback number.

Any other non-defined options should be configured to loop back to the same message. You can see an example in options 4-#; this will repeat the greeting message to the caller.

# 4 – No Dial and No Answer Options

## **Overflow Options**

If the caller does not dial or they call an option that is busy or does not answer then we must consider what happens to the caller.

There are two overflow options;

*Incorrect / No Dial* – If no option is selected, or a bad number is dialled. *No Answer / Busy* – If the target extension is busy, or the 'no answer' timer expires.

Both overflow options have the same functions.

*0* – Disconnect call *1-100* – Overflow to Ring Group (1-100) *102* – Overflow to Voice Mail *104* – Overflow to Speed Dial (location 999)

In the example below, trunks 1~3 overflow to Ring Group 1 during Day Time, in operation Mode 1. At night time, operation Mode 2, the call overflows to Voice Mail. The mailbox is defined by the Answer Schedule Tables. See the InMail Quick Install Guide for further information.

| Trunk 🔺 | Trunk Name | Mode 1 | Mode 2 | Mode 3 | Mode 4 | Mode 5 | Mode 6 | Mode 7 | Mode 8 |
|---------|------------|--------|--------|--------|--------|--------|--------|--------|--------|
| 001     | Line 001   | 1      | 102    | 0      | 0      | 0      | 0      | 0      | 0      |
| 002     | Line 002   | 1      | 102    | 0      | 0      | 0      | 0      | 0      | 0      |
| 003     | Line 003   | 1      | 102    | 0      | 0      | 0      | 0      | 0      | 0      |
| 004     | Line 004   | U      | U      | 0      | 0      | 0      | 0      | 0      | 0      |
| 005     | Line 005   | 0      | 0      | 0      | 0      | 0      | 0      | 0      | 0      |
| 006     | Line 006   | 0      | 0      | 0      | 0      | 0      | 0      | 0      | 0      |

If you are using Overflow to a speed dial (**104**) then the number to transfer to is defined in speed dial location 999.

| Speed dial Common     Speed dial Common     Speed dial One Touch per extension     MyCalls Setup     Quick Install Extra     Card Configuration     Expand All     Collapse All | 990<br>991<br>992<br>993<br>994<br>995<br>996<br>997<br>998 |     |          |  |
|----------------------------------------------------------------------------------------------------|-------------------------------------------------------------|-----|----------|--|
| 🔨 EasyEdit 🔇 System Data 🛛 🗟 Properties                                                                                                    | 999                                                         | 200 | Operator |  |

The number in the speed dial location can be an Extension, Virtual Extension, Department Group number, Virtual Loopback Number or an external telephone number.

The entry is always dialled internally, any external numbers need the trunk access code included.

### **Overflow Timers**

There are three timers which control Auto Attendant overflows. These are available in Quick Install >Auto Attendant >AA Timers.

Values are in Seconds.

| AA No Dial Time                     | 10 |
|-------------------------------------|----|
| AA No Answer Time                   | 10 |
| AA Disconnect after transfer to IRG | 60 |

AA No Dial Time – 'How long will the system wait for an option to be dialled, after this timer expires the call is classed as 'No Dial'

**AA No Answer Time** – If an option is selected, how long will the call ring for, after this timer expires the call is classified as 'No Answer'

**AA Disconnect after transfer to IRG** – After the call is classified as 'No Answer', and transferred to the Overflow target, how long before the call is disconnected. Recommended to set this to maximum value of 64800.

## 5 - Record the Greetings

You can record the greetings using the telephone handset or upload .wav files via the Web Interface.

## Record using telephone handset

Use the service code 716 to record the greetings.

- 7 = Record
- 5 = Listen
- 3 = Erase

VRS Message Control R:7 L:5 E:3 ?

Select 7 to Record

| Record VRS MSG<br>Message No. |
|-------------------------------|
|                               |

And enter your greeting number. This must be in 3 digit format, ie message 1 is 001. Press # when you have finished recording and your message will be played back to you.

#### Upload messages using the Web Interface

Access the web interface by browsing to the IP address of the SL2100.

| SL2100<br>Web Programming<br>01.04.00 | User Name<br>user1<br>Password |
|---------------------------------------|--------------------------------|
|                                       | Login                          |
|                                       | ©2017 NEC Corporation          |

Login using the credentials 'user1' and password '1111'

| NEC                                                                                                    | 1                |             |     |          |                     |          | €      |
|----------------------------------------------------------------------------------------------------|------------------|-------------|-----|----------|---------------------|----------|--------|
| SL2100<br>User Programming                                                                                         | VRS Audio l      | Jp/Downloa  | d   |          |                     |          | 2      |
|                                                                                                    | Message No. (1-  | -100)       |     |          |                     | ]        |        |
| VRS Audio Up/Download                                                                                              | Audio File(*.wav | 1)          |     | Choose F | File No file chosen |          |        |
| Inmail Audio Download(Station, Mess     InMail Audio Up/Download(Station, G     InMail Audio Up/Download/Routing C |                  |             |     |          |                     | Up       | load   |
| InMail Audio Download(Group,Messa                                                                                  | Message No.      | Update Time | Siz | e(KB)    | Play Time           | Download | Delete |
| <ul> <li>InMail Audio Up/Download(Group,Gr</li> </ul>                                                              | 001              |             |     |          | -                   |          |        |
|                                                                                                    | 002              |             |     |          |                     |          |        |
|                                                                                                    | 003              |             |     |          |                     |          |        |
|                                                                                                    | 004              |             |     |          |                     |          |        |
|                                                                                                    | 005              |             |     |          |                     |          |        |
|                                                                                                    | 006              |             |     |          |                     |          |        |
|                                                                                                    | 007              |             |     |          |                     |          |        |
|                                                                                                    | 008              |             |     |          |                     |          |        |
|                                                                                                    | 009              |             |     |          |                     |          |        |
|                                                                                                    | 010              |             |     |          |                     |          |        |
|                                                                                                    | 011              |             |     |          |                     |          |        |

Use the controls on this web page to upload a recorded .wav file. The format of this .wav file should be;

- Bit Rate: 64 kbps
- Sampling Size: 8 bits
- Channel: 1 (Mono)
- Sampling Rate: 8 kHz
- Audio Format: CCITT A-law/µ-law

Ensure that you log out of the web interface correctly using the logout button

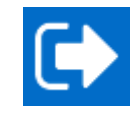

## Check the IP Address of the SL2100

You can check the IP address at any SL2100 system phone: When the phone is idle (on hook)

Press the right navigation key to display the VoIPDB setting

## **Type-A Terminal**

Press the centre Navigation Key and dial 841

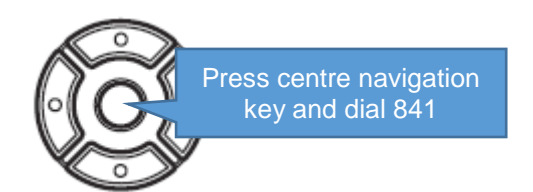

System IP Add 192.168. 0. 10 © ©

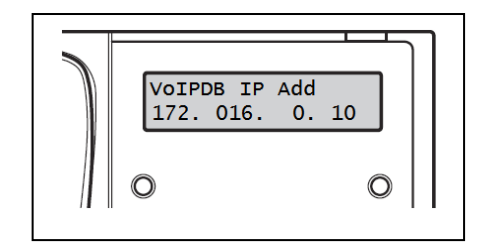

## **Type-B** Terminal

Press the centre Navigation Key and dial 841

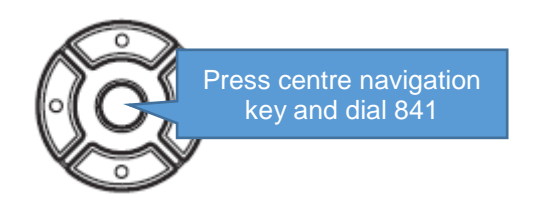

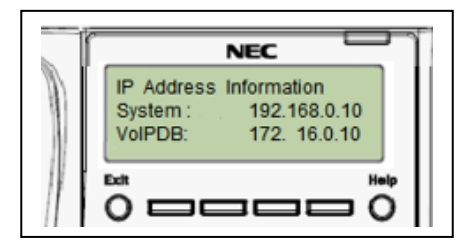